# Introduction to the Article 6 National Registry System October 2024

### Outline

- Article 6 National Registry Solution Structure
- Core components of the National Registry
  - -Accounts and Users
  - -Record Creation
  - -Managing ITMOs
  - -Exchange Connectivity
  - -Public View
  - -Regulator View

# **REGISTRY SYSTEMS**

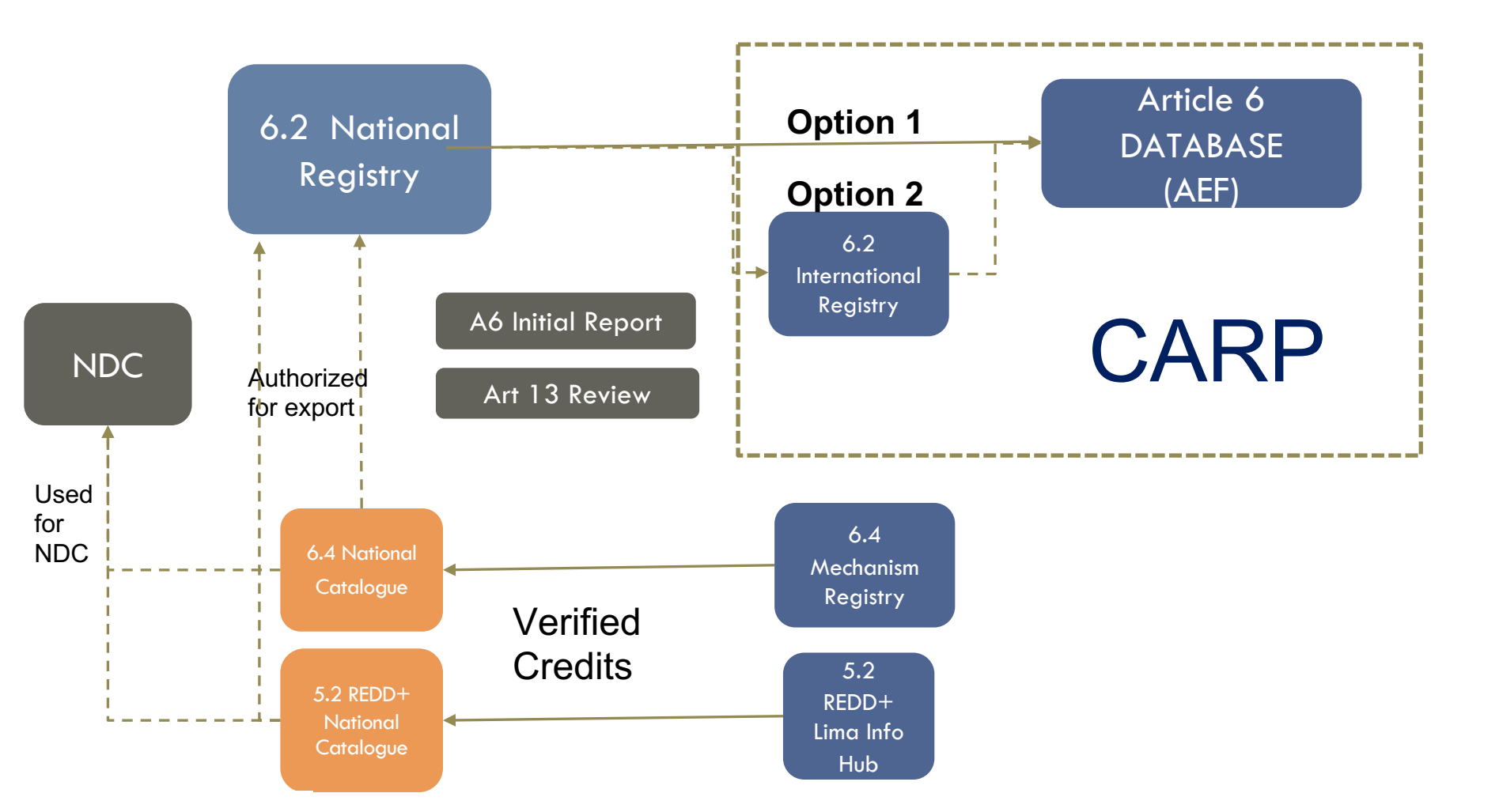

#### Article 6 National Registry

The National Registry helps countries account for and track their verified ITMOs activities:

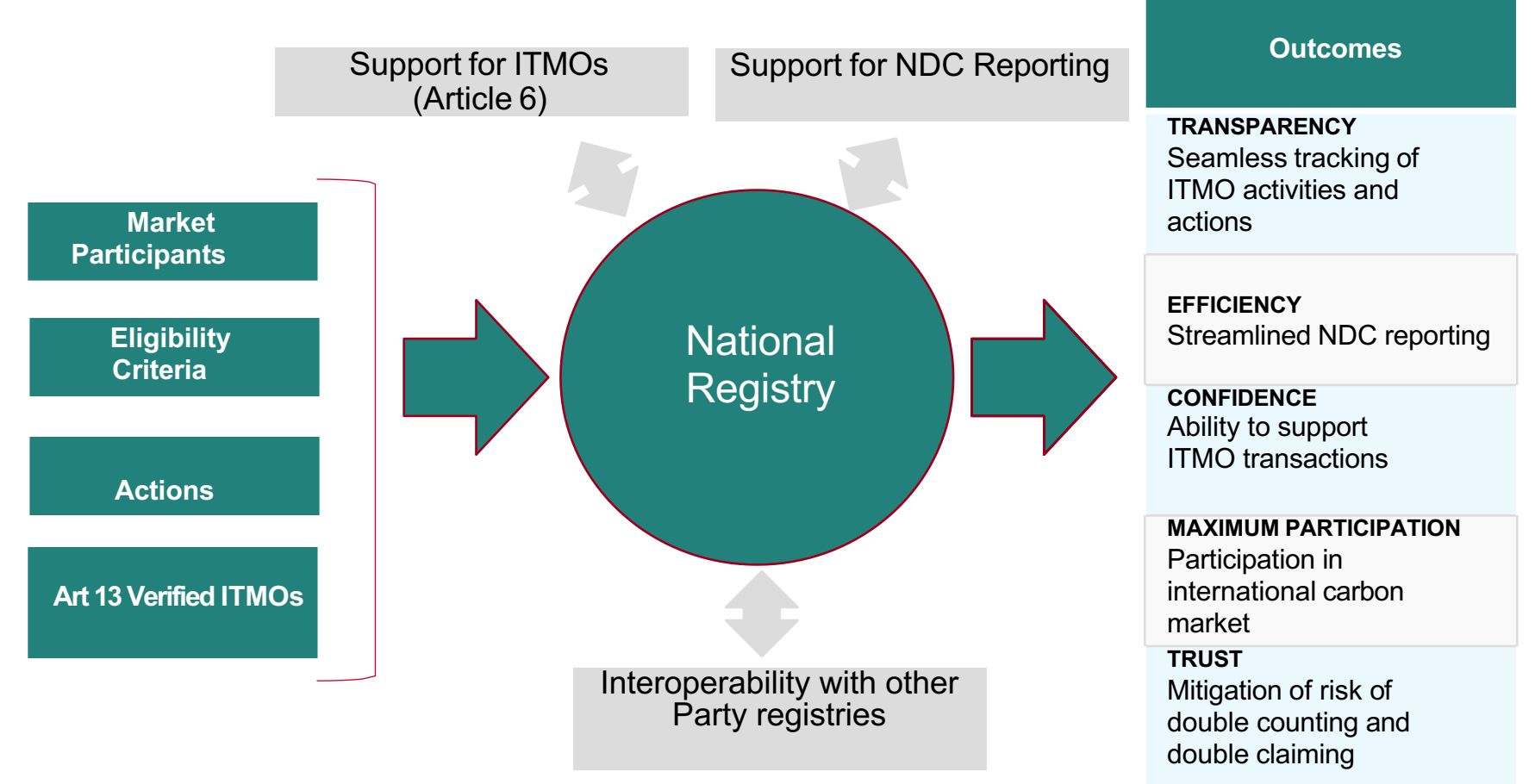

#### The Article 6 National Registry Solution

- A registry is an online infrastructure to track environmental credits through their lifecycle, comprised of three key components:
  - -Technology: online user interface and database behind the registry
  - -Terms and Conditions: rules governing the behaviour of parties using the Registry
  - -Operations: review of activities documents, support of users, and oversight of technology
- A registry promotes:
  - -Transparency
  - -Efficiency
  - -Trust
  - -Confidence
  - -Maximum participation

#### Core components of the National Registry

| Accounts and Users | Record Creation       |
|--------------------|-----------------------|
| Managing ITMOs     | Exchange Connectivity |
| Public View        | Regulator View        |

## Core components of the Article 6 National Registry

| Accounts and Users<br>Account<br>Management User<br>Management | Record Creation       |
|----------------------------------------------------------------|-----------------------|
| Managing ITMOs                                                 | Exchange Connectivity |
| Public View                                                    | Regulator View        |

#### Article 6 National RegistryAccount Registration Workflow

#### Complete online application

Account request reviewed by the Regulator

Account reviewed and activated by Registry Administrator

### Creating a Registry-GovernmentAccount

This is the list of required fields to set up a new Government account

| Account Registration   | Mandatory Fields     | Inputs                       |  |  |
|------------------------|----------------------|------------------------------|--|--|
|                        | Registered Name      | To be provided by Government |  |  |
|                        | Trading Name         |                              |  |  |
|                        | Classification       | "Government"                 |  |  |
|                        | Tax/VAT/Other Number | "N/A"                        |  |  |
|                        | Address              | To be provided by Government |  |  |
| Organizational Details | State/Province       | To be provided by Government |  |  |
|                        | City                 | To be provided by Government |  |  |
|                        | Country              | To be provided by Government |  |  |
|                        | Website              | To be provided by Government |  |  |
|                        | Zip/Postcode         | To be provided by Government |  |  |
|                        | Name                 | To be provided by Government |  |  |
| Main Contact           | Phone                | To be provided by Government |  |  |
|                        | Email                | To be provided by Government |  |  |
|                        | Name                 | To be provided by Government |  |  |
| Account Manager        | Phone                | To be provided by Government |  |  |
|                        | Email                | To be provided by Government |  |  |

#### Creating a Registry Account

- · Navigate to the registry website
- Click on the Register button
- Enter all necessary information. In the Preferences section, select the program associated with your country.
- Agree to the Terms and Conditions by clicking the checkbox and click Submit

To request a new account please provide the following details.

| Request a New Account |                    |
|-----------------------|--------------------|
| Organization Details  |                    |
| Registered Name *     | Trading Name *     |
|                       |                    |
| Classification *      | Tax/VAT/Other No * |
| Choose One            |                    |
| Address 1 *           | State/Province *   |
|                       |                    |
| Address 2             | Country *          |
|                       | Choose One 🗸       |
| City * ZIP/Postcode * | Website *          |
|                       |                    |

| User Role                 | Ability                                               | For the purpose of:                                                                                                    |
|---------------------------|-------------------------------------------------------|----------------------------------------------------------------------------------------------------|
| Enhanced User             | Read/write abilities<br>within an assigned<br>account | <ul> <li>Registering activities and actions</li> <li>Issuing ITMOs (government account only)</li> <li>Uploading documents</li> <li>Transferring and retiring ITMOs</li> <li>Listing/de-listing ITMOs to exchange</li> </ul> |
| Read-Only User            | Read-only view of<br>an assigned<br>account           | Viewing account activity                                                                                                    |
| Regulator                 | <ul><li>Government</li><li>Independent</li></ul>      | <ul> <li>First approver for:</li> <li>Accounts</li> <li>Activities and actions</li> <li>ITMOs issuances</li> <li>ITMOs transfers (optional)</li> </ul>                                                                      |
| Registry<br>Administrator | TBD                                                   | <ul> <li>Second approver for:</li> <li>Accounts</li> <li>Activities and actions</li> <li>ITMOs issuances</li> <li>ITMOs transfers (optional)</li> </ul>                                                                     |

#### Navigating the Registry

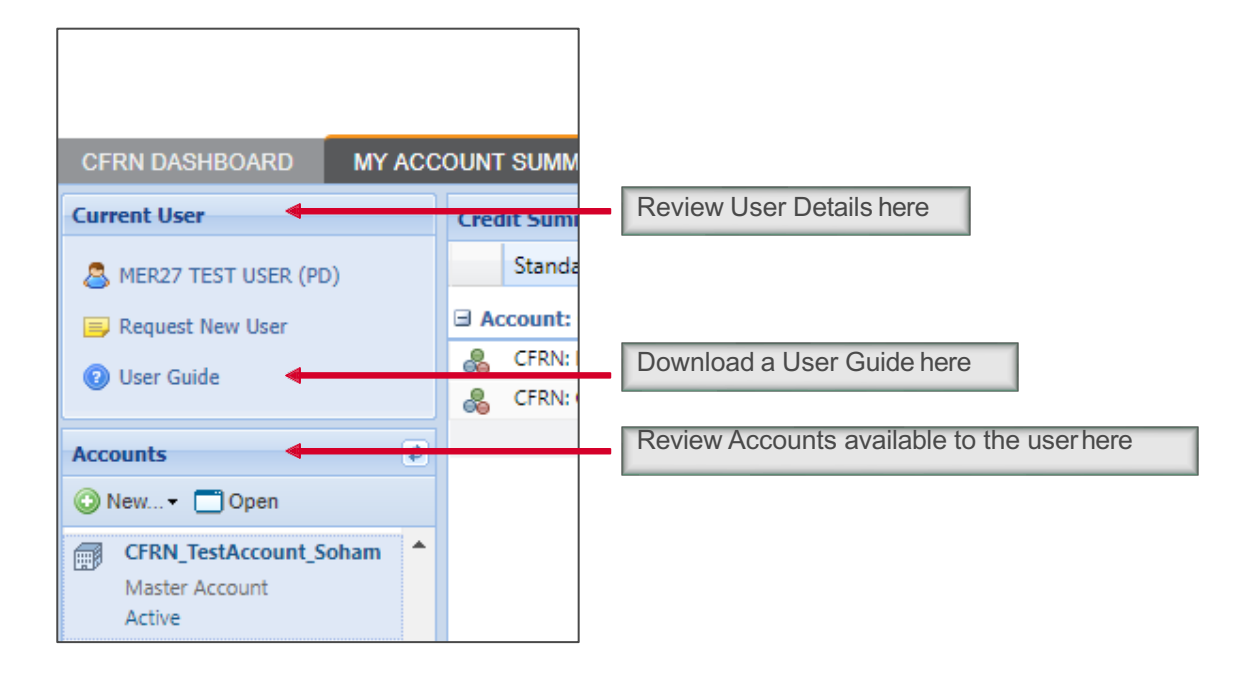

#### Core components of the Article 6 Nationals Registry

| Accounts and Users | <b>Record Creation</b><br>Registering Activities and<br>Actions Issuing ITMOs |
|--------------------|-------------------------------------------------------------------------------|
| Managing ITMOs     | Exchange Connectivity                                                         |
| Public View        | Regulator View                                                                |

#### Activity/Action Registration

Below is the list of required fields to register an activity

| Activity Registration   | Mandatory Fields                               |
|-------------------------|------------------------------------------------|
|                         | Account Name (auto-populated)                  |
| Action/Activity Details | Activity Name                                  |
|                         | Activity Description                           |
|                         | Category (i.e. Carbon)                         |
|                         | Standard (i.e. Program Name)                   |
|                         | Activity                                       |
| Action/Activity         | Verification                                   |
|                         | Start Date                                     |
|                         | End Date                                       |
| Additional Info         | Estimated Annual Reductions                    |
|                         | Proof of inclusion in GHG inventory            |
|                         | Proof of inclusion in national monitoring      |
| Documents               | Proof of inclusion in national reference level |
|                         | Proof of submission of Initial Report          |
|                         | Proof of authorization                         |
| I                       |                                                |

#### Activity/Action Registration

- Go to the "My Activities and Issuances" menu
- Click on the New button to display the Action/Activity Details window

| ccount Name*:                    | Government of Gabon       | ~                                                                          | Action/Activit                                                       | y                                            | National REDD+    | Program 2        |                                                                         |                                                |
|----------------------------------|---------------------------|----------------------------------------------------------------------------|----------------------------------------------------------------------|----------------------------------------------|-------------------|------------------|-------------------------------------------------------------------------|------------------------------------------------|
| Action/Activity Name*:           | National REDD+ Program    | 2                                                                          | Description*:                                                        |                                              |                   |                  |                                                                         |                                                |
| Action/Activity Status:          | Pending Review (3rd Party | ()                                                                         |                                                                      |                                              | -                 |                  |                                                                         |                                                |
| Action/Activity Id:              | 10400000026497            |                                                                            | Comment:                                                             |                                              |                   |                  |                                                                         |                                                |
| Action/Activity                  |                           |                                                                            |                                                                      |                                              |                   |                  | (i) Additional Info (i) Site                                            | e Detail 🐻 Docu                                |
| Action/Activity                  | Standard*                 | Artivity*                                                                  |                                                                      | Addition                                     | al Certification  | Validator        | Additional Info     Site                                                | e Detail 📑 Docu<br>End                         |
| Action/Activity                  | Standard*                 | Activity*                                                                  |                                                                      | Addition                                     | nal Certification | Validator        | Additional Info     Site     Start     Date*     25 May 2021            | End<br>Date*                                   |
| Action/Activity Category* Carbon | Standard*<br>Gabon        | Activity*<br>I<br>REDD+ (Ger<br>Reducing En<br>Reducing En<br>Conservation | neral)<br>nissions from De<br>nissions from For<br>n of Forest Carbo | Addition<br>None<br>forestation<br>rest Degr | nal Certification | Validator<br>N/A | Additional Info     Additional Info     Start     Date*     25 May 2021 | e Detail 🕜 Docu<br>End<br>Date*<br>25 May 2022 |

#### **Issuance of ITMOs**

Once activity is setup, issuances are reviewed and approved by the Regulator. Once done, the ITMOs status will be active

| 🔄 Issuance Details                                           |                                            | ¥              |              |                               |          |                          |           |                     | ? @ X    |
|--------------------------------------------------------------|--------------------------------------------|----------------|--------------|-------------------------------|----------|--------------------------|-----------|---------------------|----------|
| Account Name*:<br>Issuance requested Date:<br>Issuance Date: | Government o<br>16 Nov 2022<br>16 Nov 2022 | f Gabon        | ×            | Action/Activity Na<br>Status: | me*:     | National REDD+<br>Active | Program 2 |                     | ~        |
| Start Date:<br>01/01/2015 - 31/12/2018                       |                                            | End Date:      |              |                               | Add Mon  | nitoring Period          |           |                     | •        |
|                                                              |                                            |                |              |                               |          |                          |           |                     | locument |
| Activity                                                     |                                            | Vintage Start* | Vintage End* | Quantity*                     | Verifier |                          | Class*    | Measurement*        | Addi     |
| REDD.plus, Reducing Emissi                                   | ions from Defo                             | 01 Jan 2015    | 31 Dec 2015  | 21,262,203                    | N/A      |                          | UNIT      | RRU                 |          |
| REDD.plus, Reducing Emissi                                   | ions from Defo                             | 01 Jan 2016    | 31 Dec 2016  | 19,590,223                    | N/A      |                          | UNIT      | RRU                 |          |
| REDD.plus, Reducing Emissi                                   | ions from Defo                             | 01 Jan 2017    | 31 Dec 2017  | 15,584,848                    | N/A      |                          | UNIT      | RRU                 |          |
| REDD.plus, Reducing Emissi                                   | ions from Defo                             | 01 Jan 2018    | 31 Dec 2018  | 13,206,318                    | N/A      |                          | UNIT      | RRU                 |          |
|                                                              |                                            |                |              |                               |          |                          |           |                     |          |
|                                                              |                                            |                |              |                               |          |                          | Add Iss   | suance) 🤤 Remove Is | suance   |
| X Discard                                                    |                                            |                |              |                               |          |                          | Submit    | Save 🗙              | Cancel   |

**Questions:** 

- Confirm which activities to include
- Confirm which vintages to be issued
- Confirm required documents

#### Core components of the Article 6 National Registry

| Accounts and Users                         | Record Creation       |
|--------------------------------------------|-----------------------|
| Managing Units<br>Transfers<br>Retirements | Exchange Connectivity |
| Public View                                | Regulator View        |

## Managing My Units

#### Use this tab to manage your ITMOs.

- Functionalities:
  - Transfer Units
  - Retire Units
  - Export data to Excel or PDF
  - Sort data by multiple categories
  - Prepare Report for AEF
  - Carbon Balance Accounting

#### **Transfer Units**

|                                     |                                                                          |                                       |                                   |          |                 |           |                    | Regist            | ry 🗸 📔 |
|-------------------------------------|--------------------------------------------------------------------------|---------------------------------------|-----------------------------------|----------|-----------------|-----------|--------------------|-------------------|--------|
| MY ACCOUNT SUMMARY DASHBOA          | ARD > MANAGE MY UNITS M                                                  | Y PROJECTS AND ISS                    | UANCES RFI AUC                    | TIONS    | USER ADMI       | N RE      | PORTS ► ACTIV      | TY LOG            | ADMI   |
| Find Units By                       | 😾 Transfer 🔻 🖧 Buffer Transaction 👻                                      | 🖥 RFI 🗾 Auction 👻 🗾                   | Platforms 🕶 歳 Retire 👻 🖧 As       | sign 🦧 C | ancellation 🙀 🤇 | Convert 🗙 | Discard 📑 Export - | New •             | •      |
| More Options • 🕹 Show All Units     | 🕰 Transfer                                                               |                                       | Account                           | Vintage  | Country         | Hol       | Measurement        | Public<br>Visibil | Status |
| Project<br>Account                  | Transfer To Compliance Account دیا اللہ اللہ اللہ اللہ اللہ اللہ اللہ ال | Activity<br>vation of Forest Carbon ! | Government of Papua New<br>Stocks | 2018     | Papua New       | 75,000    | RRU                | Yes               | Active |
| Government of                       | CFRNPNG-RRU-PG-10400000005                                               | 1293-01012018-31122018                | 3-26001-101000-MER-0-P            |          |                 |           |                    |                   |        |
| Name Government of Papua New Guinea |                                                                          |                                       |                                   |          |                 |           |                    |                   |        |

|               | ils:           |                                                    |                    |       |          |         | Destination Ac  | count:            |                |
|---------------|----------------|----------------------------------------------------|--------------------|-------|----------|---------|-----------------|-------------------|----------------|
| ate:          | 08 May         | 2019                                               |                    |       |          |         | TO:             |                   |                |
| omment:       |                |                                                    |                    |       |          |         | My Accounts     | Registry Accounts | Inter-Registry |
|               |                |                                                    |                    |       |          |         | Find Account (b | y code or id) 🝳   |                |
| Fransfer Unit | s              |                                                    |                    |       |          |         |                 |                   |                |
| Account       |                | Project 🔺                                          | Transfer<br>Amount | Price | Currency | Measure |                 |                   |                |
| 🖌 🔏 Gov       | ernment of     | Conservation of Forest Carbon     Charles Articits | 75000              | 0     | Choose   | RRU     |                 |                   |                |
| FRN: Papua 1  | lew Guinea - C | onservation of Forest Carbon Stocks                |                    |       | OTIC:    |         |                 |                   |                |
| FRNPNG-RRI    | J-PG-10400000  | 0051293-01012018-31122018-26001                    | -101000-MEF        | R-0-P |          |         |                 |                   |                |
| NAP NO-NO     | 5-1 0-10400000 | 0051255-01012010-51122010-20001                    | -101000-10121      | (-0-1 |          |         |                 |                   |                |
|               |                |                                                    |                    |       |          |         |                 |                   |                |
|               |                |                                                    |                    |       |          |         |                 |                   |                |
|               |                |                                                    |                    |       |          |         |                 |                   |                |
|               |                |                                                    |                    |       |          |         |                 |                   |                |
|               |                |                                                    |                    |       |          |         |                 |                   |                |
|               |                |                                                    |                    |       |          |         |                 |                   |                |
|               |                |                                                    |                    |       |          |         |                 |                   |                |
|               |                |                                                    |                    |       |          |         |                 |                   |                |
|               |                |                                                    |                    |       |          |         |                 |                   |                |
|               |                |                                                    |                    |       |          |         |                 |                   |                |
|               |                |                                                    |                    |       |          |         |                 |                   |                |
|               |                |                                                    |                    |       |          |         |                 |                   |                |
|               |                |                                                    |                    |       |          |         |                 |                   |                |
|               |                |                                                    |                    |       |          |         |                 |                   |                |

#### Core components of the Article 6 National Registry

| Accounts and Users | Record Creation                                                                       |
|--------------------|---------------------------------------------------------------------------------------|
| Managing ITMOs     | <b>Exchange Connectivity</b><br>List ITMOs on Exchange<br>De-list ITMOs from Exchange |
| Public View        | <b>Regulator View</b>                                                                 |

#### List to Exchange

Registry 🗸 😧 mer.test22 🗸 👔 Q

| nd Units By                    | 🔜 Transfer 🔹 🚜 Buffer Transaction 🔹 📷 RFI                                                                                                    | Platforms - 🚜 Retire - 🙈 Ass | gn 🦺 Cancellation 🗔 Convert 🗙 Dis | card 🙀 Export 🗸 🕴 [ | New +   |            | 196 Se      | arch by serial no. |                             |
|--------------------------------|----------------------------------------------------------------------------------------------------|------------------------------|-----------------------------------|---------------------|---------|------------|-------------|--------------------|-----------------------------|
| More Options 🐇 Show All Units  | Project 🔺                                                                                                    | List on Stand For Trees      | Account                           | Vintage             | Country | Holdings   | Measurement | Public             | Status                      |
| oject<br>count<br>abon         | National REDD+ Program<br>REDD.plus - Reducing Emissions from D<br>CFRNRP-RRU-GA-104000000026496-24                                             | Un-list from Stand For Trees | Government of Gabon<br>MER-0-P    | 2021 - 2022         | Gabon   | 1,000      | RRU         | NO                 | Active                      |
| Name<br>2] Government of Gabon | National REDD+ Program<br>REDD.plus - Reducing Emissions from D<br>CFRNRP-RRU-GA-104000000026496-24                                             | Un-list from BMC Exchange    | Govenment of Gabon                | 2021 - 2022         | Gabon   | 5,000      | RRU         | NO                 | Pending Transfer (Customer) |
|                                | National REDD+ Program<br>REDD.plus - Reducing Emissions from D                                                                                 | Un-list from Exchange        | Government of Gabon               | 2021 - 2022         | Gabon   | 10,000,000 | RRU         | NO                 | Pending Issuance            |
|                                | REDD.plus - Reducing Emissions from D                                                                                                    | eforestation                 | Government of Gabon               | 2021 - 2022         | Gabon   | 1,000,000  | RRU         | NO                 | Draft                       |
|                                | National REDD+ Program<br>REDD.plus - Reducing Emissions from Deforestation<br>CFRNR-RRU-6A-10400000026496-24052021-24052022-15040001-16020000- |                              | Government of Gabon<br>0-MER-0-P  | 2021 - 2022         | Gabon   | 980,000    | RRU         | Yes                | Retired                     |
|                                | 🐣 National REDD+ Program                                                                                                    |                              | Government of Gabon               | 2021 - 2022         | Gabon   | 3,800      | RRU         | NO                 | Active                      |

| 🖧 Unit Details      |                          |                             |                |                           | ? Ə X  |
|---------------------|--------------------------|-----------------------------|----------------|---------------------------|--------|
| Project:            | National REDD+ Prog      | ram                         | Account:       | Government of Gabon       |        |
| Standard:           | REDD.plus                |                             | Project Type:  | Reducing Emissions from   |        |
| Status:             | Retired                  |                             |                | Deforestation             |        |
| Project Start Date: | 24 May 2021              |                             |                |                           |        |
| Project End Date:   | 24 May 2022              |                             |                |                           |        |
| Public Visibility:  | Yes                      |                             |                |                           |        |
| Holdings            |                          |                             |                |                           |        |
| Additional Info     | _                        |                             |                |                           |        |
| Additional Info     |                          |                             |                |                           |        |
| Site details        |                          |                             |                |                           |        |
| Documents           |                          |                             |                |                           |        |
| Retirements         |                          |                             |                |                           |        |
|                     |                          |                             |                |                           |        |
|                     | Vintage Start:           | 24 May 20                   | 21 🔤           |                           |        |
|                     | Vintage End:             | 24 May 20                   | 122 🔤          |                           |        |
|                     | Verifier:                | Bruce Cart                  | ter Associates |                           |        |
|                     | Holding Quantity:        | 980,000                     |                |                           |        |
|                     | Issued Quantity:         | 1,000,000                   |                |                           |        |
|                     | Class:                   | UNIT                        |                |                           | *      |
|                     | Measurement:             | RRU                         |                |                           | ~      |
|                     | 1 M                      | 0000000                     |                | 0001000 04000000 04000000 |        |
| 😢 Make Private 🔍 Up | odate Retirement Details | <ul> <li>Reverse</li> </ul> | e Retirement   | ✓ Ok                      | Cancel |

#### Exchange Listing Platform X You are about to list holdings on the Exchange with the following details: ? Account Name: 'Government of Gabon' Environmental Category: 'Carbon' Standard: 'REDD.plus' Project Type: 'Reducing Emissions from Deforestation' Unit Class: 'UNIT' Unit Measurement: 'RRU' Country: 'Gabon' Vintage year or range: '2021 - 2022' Quantity of credits: '1000' Initial Price/unit of credits: '\$50' Are you sure you want to continue? NO Yes

#### List to Exchange

Once units are successfully listed on the Exchange, the status will change to "Listed on Exchange"

|                                            |                                                                                                    |                                                                                                    |           | DMIN  |                     | Regist                       | ry ∽   ② mer.test11 ∖        |  |
|--------------------------------------------|----------------------------------------------------------------------------------------------------|----------------------------------------------------------------------------------------------------|-----------|-------|---------------------|------------------------------|------------------------------|--|
| Find Units By                              | Transfer RFI Auction Platfo                                                                                                    | ted on Exchange                                                                                                    | Export -  |       | Search by serial no | D                            | 200                          |  |
| More Options 🖧 Show All Units              | Project A 50 Units V                                                                                                    | vere listed on Exchange.                                                                                             | Country   | Hol   | Measurement Public  |                              | Status                       |  |
| Project<br>Account                         | Papua New Guinea National REDD+ Program     CFRN: Papua New Guinea - Conservatio     CFRN: Papua New Guinea - Conservatio     CFRN: Papua New Guinea - Conservatio                                                                                                    | These units can now be sold with no<br>further consent. No other action can be<br>performed until they are unlisted. |           | 9,250 | 250 RRU NO          |                              | Active                       |  |
| Search Name Government of Papua New Guinea | CLARFS-MOUPG-10-00000022233-01012017-3122017-<br>Papua New Guinea National REDD+ Programme<br>CFRN: Papua New Guinea - Conservation of Forest Carbon<br>CFRNPG-RRU-PG-10400000026255-01012017-31122017-                                                                                                    | Government of Papua New 2017<br>Stocks<br>I-100-MER-0-P                                                              | Papua New | 100   | RRU                 | NO                           | Pending Transfer (3rd Party) |  |
|                                            | Papua New Guinea National REDD+ Programme Government of Papua New 2017<br>CFRN: Papua New Guinea - Conservation of Forest Carbon Stocks<br>CFRNPG-RRU-PG-10400000002625-01012017-31122017-101-200-MER-0-P                                                                                                    |                                                                                                    |           | 100   | RRU                 | NO                           | Pending Transfer (3rd Party) |  |
|                                            | Papua New Guinea National REDD+ Programme<br>CFRN: Papua New Guinea - Conservation of Forest Carbon<br>CFRNPG-RRU-PG-10400000026255-01012017-31122017-                                                                                                    | Government of Papua New 2017<br>Stocks<br>201-300-MER-0-P                                                            | Papua New | 100   | RRU                 | NO                           | Pending Transfer (Customer)  |  |
|                                            | Papua New Guinea National REDD+ Programme<br>CFRN: Papua New Guinea - Conservation of Forest Carbon<br>CFRNPG-RRU-PG-10400000026255-01012017-31122017-                                                                                                    | Government of Papua New 2017<br>Stocks<br>301-400-MER-0-P                                                            | Papua New | 100   | RRU                 | NO                           | Pending Transfer (Customer)  |  |
|                                            | Papua New Guinea National REDD+ Programme<br>CFRN: Papua New Guinea - Conservation of Forest Carbon<br>CFRNPG-RRU-PG-10400000026255-01012017-31122017-                                                                                                    | Papua New                                                                                                    | 100       | RRU   | NO                  | Pending Transfer (3rd Party) |                              |  |
|                                            | Papua New Guinea National REDD+ Programme<br>CFRN: Papua New Guinea - Conservation of Forest Carbon<br>CFRNPG-RRU-PG-10400000026255-01012017-31122017-                                                                                                    | Papua New                                                                                                    | 25        | RRU   | Yes                 | Retired                      |                              |  |
|                                            | Papua New Guinea National REDD+ Programme<br>CFRN: Papua New Guinea - Conservation of Forest Carbon<br>CFRNPG-RRU-PG-10400000026255-01012017-31122017-                                                                                                    | Papua New                                                                                                    | 75        | RRU   | Yes                 | Retired                      |                              |  |
|                                            | Papua New Guinea National REDD+ Programme<br>CFRN: Papua New Guinea - Conservation of Forest Carbon<br>CFRNPG-RRU-PG-10400000026255-01012017-31122017-                                                                                                    | Government of Papua New 2017<br>Stocks<br>501-700-MER-0-P                                                            | Papua New | 100   | RRU                 | Yes                          | Retired                      |  |
|                                            | Papua New Guinea National REDD+ Programme<br>CEDU Papua New Guinea Control Control Con | Government of Papua New 2017                                                                                         | Papua New | 50    | RRU                 | NO                           | Listed on Exchange           |  |
| Standard<br>ProjectType                    | CFRNPG-RRU-PG-10400000026255-01012017-31122017-                                                                                                    | 010-RS<br>701-750-MER-0-P                                                                                            |           |       |                     |                              |                              |  |

#### **Un-list from Exchange**

|                                     |                                                        | _                                                                      |                      |           |                 |                |                     | Regist   | ry 🗸 🜘 mer.t       |
|-------------------------------------|--------------------------------------------------------|------------------------------------------------------------------------|----------------------|-----------|-----------------|----------------|---------------------|----------|--------------------|
| MY ACCOUNT                          | SUMMARY MANAGE MY UNIT                                 | S MY PROJECTS AND ISS                                                  | UANCES RFI           | AUCTIO    | NS USER         | ADMIN          | REPORTS >           | ACTIVITY | LOG                |
| Find Units By                       | Transfer - 🔚 RFI 🔜 Auction -                           | 🗩 Platforms 🗸 🖧 Retire 🖌 🙈 As                                          | sign 🙀 Convert 🗙 Dis | card 🙀 E: | xport 🗸 📑 🙀 Nev | V - VCU<br>6-0 | Search by serial no |          |                    |
| 🔍 More Options 🗸 🛛 👶 Show All Units | Project                                                | List on. Exchange                                                      | ht                   | Vintage   | Country         | Hol            | Measurement         | Public   | Status 🔺           |
| Project                             | Damus New Cuises National DEDI                         | Un-list from . Exchange                                                | ment of Denue New    | 2017      | Danua Maur      | 0.160          | DDU                 | Visibil  | A otine            |
| Account                             | CFRN: Papua New Guinea - Co                            | onservation of Forest Carbon Stocks                                    | ment of Papua New    | 2017      | Papua New       | 9,100          | RKU                 | NO       | Active             |
| Search                              | CFRNPG-RRU-PG-104000000                                | 026255-01012017-31122017-841-10                                        | 000-MER-0-P          |           |                 |                |                     |          |                    |
| Name                                | 🖧 Papua New Guinea National REDI                       | 0+ Programme Gove                                                      | rnment of Papua New  | 2017      | Papua New       | 50             | RRU                 | NO       | Listed on Exchange |
| Government of Papua New Guinea      | CFRN: Papua New Guinea - Co<br>CFRNPG-RRU-PG-104000000 | onservation of Forest Carbon Stocks<br>026255-01012017-31122017-701-75 | 0-MER-0-P            |           |                 |                |                     |          |                    |

#### Credits that are unlisted from the Exchange will be re-listed in your account as Active.

| /                                                               |                                                                                                 |                                                                                  |          |          |        | Re              | gistry 🗸 🜘 |
|-----------------------------------------------------------------|-------------------------------------------------------------------------------------------------|----------------------------------------------------------------------------------|----------|----------|--------|-----------------|------------|
| MY ACCOUNT :                                                    | SUMMARY MANAGE MY UNITS M                                                                       | Y PROJECTS AND ISSUANCES RFI AI                                                  | UCTIONS  | USER ADI | MIN RE | PORTS ) ACT     | IVITY LOG  |
| Find Units By                                                   | Transfer 🕶 🔐 RFI 🗾 Auction 👻 Platfo                                                             | (1) Holding unlisted from Exchange                                               | Export - | New -    | Sear   | ch by serial no |            |
| 🖸 More Options 🗸 🐰 Show All Units                               | Project 🔺                                                                                       | Holding was unlisted successfully                                                | itage    | Country  | Hold   | Measurement     | Status     |
| Project<br>Account                                              | National Program<br>CFRN: Panama - Reducing Emissions from<br>CFRNPA-RRU-PA-10400000051307-010  | Government of Panama<br>m Deforestation<br>152019-09052019-198034-268033-MER-0-P | 2019     | Panama   | 70,000 | RRU             | Active     |
| government           Name           Image: Government of Panama | National Program<br>CFRN: Panama - Reducing Emissions from<br>CFRNPA-RRU-PA-104000000051307-010 | Government of Panama<br>m Deforestation<br>/52019-09052019-178034-188033-MER-0-P | 2019     | Panama   | 10,000 | RRU             | Retired    |
|                                                                 | National Program<br>CFRN: Panama - Reducing Emissions from<br>CFRNPA-RRU-PA-104000000051307-010 | Government of Panama<br>m Deforestation<br>152019-09052019-188034-198033-MER-0-P | 2019     | Panama   | 10,000 | RRU             | Active     |

#### Core components of the Article 6 National Registry

| Accounts and Users | Record Creation       |
|--------------------|-----------------------|
| Managing ITMOs     | Exchange Connectivity |
| Public View        | Regulator View        |

Public View – Country View

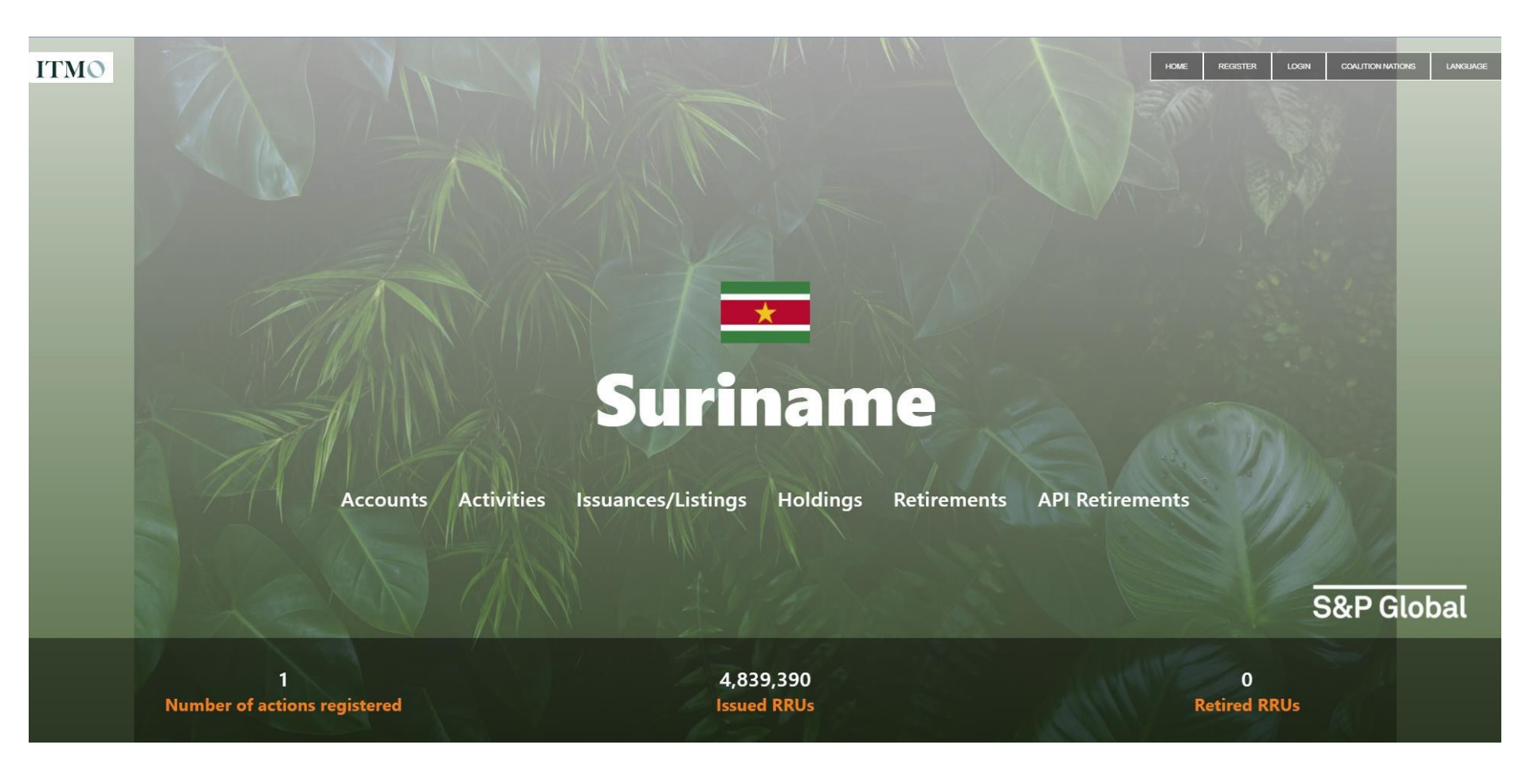

#### Core components of the Article 6 National Registry

| Accounts and Users | Record Creation       |
|--------------------|-----------------------|
| Managing ITMOs     | Exchange Connectivity |
| Public View        | Regulator View        |

#### **Regulator View**

| MY ACC                                                                                           | OUNT SUMMARY MANAGE M                               | Y UNITS MY PROJECT | 'S AND ISSUANCES | USER ADMIN REPORTS | ACTIVITY LOG |                  |                  |  |  |  |
|--------------------------------------------------------------------------------------------------|-----------------------------------------------------|--------------------|------------------|--------------------|--------------|------------------|------------------|--|--|--|
| Current User                                                                                     | Credit Summary                                      |                    |                  |                    |              |                  |                  |  |  |  |
| <ul> <li>B mer30 Auctions Administrator</li> <li>Request New User</li> <li>User Guide</li> </ul> | Measures                                            | Issuances          | Holdings         | Retirements        | Cancelled    | Pending Issuance | Pending Transfer |  |  |  |
|                                                                                                  | Standard: Democratic Republic of the Congo (1 Item) |                    |                  |                    |              |                  |                  |  |  |  |
|                                                                                                  | 🔏 RRU                                               | 10,000,000         | 7,292.000        | 240.000            |              | 15,000.000       | 861.000          |  |  |  |
|                                                                                                  |                                                     | 10,000.000         | 7,292.000        | 240.000            |              | 15,000.000       | 861.000          |  |  |  |
| Lookups 🕏                                                                                        | 🛛 Standard: Gabon (1 Item)                          |                    |                  |                    |              |                  |                  |  |  |  |
| Show All Credits                                                                                 | & RRU                                               | 90,060,299.000     | 90,050,199.000   |                    |              |                  | 10,100.000       |  |  |  |
| Show All Credits                                                                                 |                                                     | 90,060,299.000     | 90,050,199.000   |                    |              |                  | 10,100.000       |  |  |  |
| Ø Democratic Republic of the<br>CFRNCD                                                           | 🗉 Standard: Ghana (1 Item)                          |                    |                  |                    |              |                  |                  |  |  |  |
| 🤌 Gabon                                                                                          | & RRU                                               | 10,000.000         | 9,025.000        | 225.000            |              |                  | 500.000          |  |  |  |
| CFRNGB                                                                                           |                                                     | 10,000.000         | 9,025.000        | 225.000            |              |                  | 500.000          |  |  |  |

Regulators are able to view all the country's accounts and activity.